# SPA100シリーズのコール転送設定

#### 目的

コール転送は、着信コールを別の電話番号またはボイスメールにルーティングします。すべてのコールの転送、電話機がビジー状態のときにコールの転送、または応答がないときにコールの転送に使用できます。この記事の目的は、SPA100シリーズ電話アダプタでコール転送を設定することです。

## 該当するデバイス

・ SPA100シリーズ電話アダプタ

#### [Software Version]

•1.1.0

## コール転送設定の設定

ステップ1:電話アダプタ設定ユーティリティにログインし、[Voice] > [Line 1]を選択します。[*Line 1*]ページが開きます。

| ine 1                    |          |                           |         |
|--------------------------|----------|---------------------------|---------|
| Line Enable:             | no       |                           |         |
| Streaming Audio Server ( | SAS)     |                           |         |
| SAS Enable:              | no 💌     | SAS DLG Refresh Intvl:    | 30      |
| SAS Inbound RTP Sink:    |          |                           |         |
| NAT Settings             |          |                           |         |
| NAT Mapping Enable:      | no 💌     | NAT Keep Alive Enable:    | no 💌    |
| NAT Keep Alive Msg:      | \$NOTIFY | NAT Keep Alive Dest:      | SPROXY  |
| Network Settings         |          |                           |         |
| SIP ToS/DiffServ Value:  | 0×68     | SIP CoS Value:            | 3 [0-7] |
| RTP ToS/DiffServ Value:  | 0xb8     | RTP CoS Value:            | 6 [0-7] |
| Network Jitter Level:    | high 💌   | Jitter Buffer Adjustment: | yes 💌   |
|                          |          |                           |         |
|                          |          |                           |         |
| General                  |          |                           |         |
| Line Enable:             | V88 -    |                           |         |
| Line Enable:             | yes 💌    |                           |         |

**注**:デバイスの[回線2]ページは、回線1と同様に設定できます。この記事では、回線1のみの設定について説明します。

**注**:管理者は、最初に[*Line 1*]ページでそれぞれの設定を有効にし、次に[*User 1*]ページでその指定フィールドの番号を入力して、機能を正しく動作させる必要があります。

ステップ2:[Line Enable]ドロップダウンリストから[Yes]を選択し、回線1を有効にします。

ステップ3:ページの[Supplementary Service Subscription]セクションまでスクロールします。

| Supplementary Service Sub | scription |                            |       |
|---------------------------|-----------|----------------------------|-------|
| Call Waiting Serv:        | yes ≑     | Block CID Serv:            | yes 🛊 |
| Block ANC Serv:           | yes 💠     | Dist Ring Serv:            | yes 🛊 |
| Cfwd All Serv:            | yes 🛊     | Cfwd Busy Serv:            | yes 🛊 |
| Cfwd No Ans Serv:         | yes 💠     | Cfwd Sel Serv:             | yes 🛊 |
| Cfwd Last Serv:           | yes 💠     | Block Last Serv:           | yes ‡ |
| Accept Last Serv:         | yes 💠     | DND Serv:                  | yes 🛊 |
| CID Serv:                 | yes 💠     | CWCID Serv:                | yes 🛊 |
| Call Return Serv:         | yes 🛊     | Call Redial Serv:          | yes ‡ |
| Call Back Serv:           | yes 🛊     | Three Way Call Serv:       | yes ‡ |
| Three Way Conf Serv:      | yes 💠     | Attn Transfer Serv:        | yes ‡ |
| Unattn Transfer Serv:     | yes 💠     | MWI Serv:                  | yes ‡ |
| VMWI Serv:                | yes 🛊     | Speed Dial Serv:           | yes 🛊 |
| Secure Call Serv:         | yes 💠     | Referral Serv:             | yes 🛊 |
| Feature Dial Serv:        | yes 💠     | Service Announcement Serv: | no 🛊  |

ステップ4:[Cfwd All Serv]ドロップダウンリストから**[Yes]**を選択します。これにより、すべ てのサービスへのコール転送が有効になります。デフォルト設定は[はい]です。これは、す べてのコールがユーザ1ページの指定された番号に転送*されることを*意味しま*す*。

ステップ5:[Cfwd Busy Serv]ドロップダウンリストから[Yes] を選択します。これにより、 Call Forward Busy Serviceが有効になります。電話回線がビジーの場合、コールはユーザ 1ページの指定された番号に*転送さ*れます。デフォルト設定は[はい]です。

ステップ6:[Cfwd No Ans Serv]ドロップダウンリストから**[Yes]**を選択します。これにより、 無応答時転送サービスが有効になります。呼び出された番号から応答がない場合は、[ユー ザー1]ページで指定された番号に呼び出*しが転送さ*れま*す*。デフォルト設定は[はい]です。

ステップ7:[Cfwd Sel Serv]ドロップダウンリストから[**Yes**]を選択します。これにより、回線 で自動転送の選択サービスが有効になります。デフォルトは[Yes]です。

ステップ8:[Cfwd Last Serv]ドロップダウンリストから[Yes] を選択します。これにより、回 線上の最後のコール転送サービスが有効になります。デフォルトは[Yes]です。

ステップ9:[送信(Submit)]をクリックして変更を保存します。

| User 1                          |                    |    |
|---------------------------------|--------------------|----|
| Call Forward Settings           |                    |    |
| Cfwd All Dest:                  | Cfwd Busy Dest:    |    |
| Cfwd No Ans Dest:               | Cfwd No Ans Delay: | 20 |
| Selective Call Forward Settings |                    |    |
| Cfwd Sel1 Caller:               | Cfwd Sel1 Dest:    |    |
| Cfwd Sel2 Caller:               | Cfwd Sel2 Dest:    |    |
| Cfwd Sel3 Caller:               | Cfwd Sel3 Dest:    |    |
| Cfwd Sel4 Caller:               | Cfwd Sel4 Dest:    |    |
| Cfwd Sel5 Caller:               | Cfwd Sel5 Dest:    |    |
| Cfwd Sel6 Caller:               | Cfwd Sel6 Dest:    |    |
|                                 |                    |    |
| Call Forward Settings           |                    |    |
| Cfwd All Dest: XXX-XXX-XXXX     | Cfwd Busy Dest:    |    |
| Cfwd No Ans Dest:               | Cfwd No Ans Delay: | 20 |

ステップ10:[Voice] > [User 1]に移動します。[User 1]ページが開きます。

ステップ11:[Line 1]ページで[Cfwd All Serv]フィールドが有効になっている場合は、[Cfwd

All Dest]フィールドに、管理者がすべてのコールを転送したい電話番号を入力します。

| Call Forward Settings |                    |              |  |
|-----------------------|--------------------|--------------|--|
| Cfwd All Dest:        | Cfwd Busy Dest:    | XXX-XXX-XXXX |  |
| Cfwd No Ans Dest:     | Cfwd No Ans Delay: | 20           |  |

ステップ12:[*回線1*]ページで[Cfwd Busy Serv]フィールドが有効になっている場合は、[Cfwd Busy Dest]フィールドに、電話回線がビジーの場合に管理者がすべてのコールを転送したい 電話番号を入力します。

| Call Forward Settings |              |                    |    |
|-----------------------|--------------|--------------------|----|
| Cfwd All Dest:        |              | Cfwd Busy Dest:    |    |
| Cfwd No Ans Dest:     | XXX-XXX-XXXX | Cfwd No Ans Delay: | 20 |

ステップ13:[*Line 1*]ページで[Cfwd No Ans Serv]フィールドが有効になっている場合は、 [Cfwd No Ans Dest]フィールドに、着信者番号からの応答がない場合に、管理者がすべての コールを転送する電話番号を入力します。

| Call Forward Settings |              |                    |    |
|-----------------------|--------------|--------------------|----|
| Cfwd All Dest:        |              | Cfwd Busy Dest:    |    |
| Cfwd No Ans Dest:     | XXX-XXX-XXXX | Cfwd No Ans Delay: | 15 |

ステップ14:[Cfwd No Ans Delay]フィールドに、着信者番号からの応答がない場合にコール が転送されるまでの遅延時間(秒)を入力します。デバイスは指定された時間を待機します 。応答がなければ、コールは転送されます。デフォルト設定は20秒です。

ステップ15:[送信]をクリックして、変更を保存します。

**注**:選択的コール転送設定は、このデバイスでも有効にできます。この機能を使用すると、 指定された番号からのコールが目的の宛先番号に転送されます。最大8コールを目的の宛先 番号に転送できます。

ステップ16:ページの[Selective Call Forward Settings]セクションまでスクロールします。

| Selective Call Forward | d Settings   |                 |  |
|------------------------|--------------|-----------------|--|
| Cfwd Sel1 Caller:      |              | Cfwd Sel1 Dest: |  |
| Cfwd Sel2 Caller:      |              | Cfwd Sel2 Dest: |  |
| Cfwd Sel3 Caller:      |              | Cfwd Sel3 Dest: |  |
| Cfwd Sel4 Caller:      |              | Cfwd Sel4 Dest: |  |
| Cfwd Sel5 Caller:      |              | Cfwd Sel5 Dest: |  |
| Cfwd Sel6 Caller:      |              | Cfwd Sel6 Dest: |  |
| Cfwd Sel7 Caller:      |              | Cfwd Sel7 Dest: |  |
| Cfwd Sel8 Caller:      |              | Cfwd Sel8 Dest: |  |
|                        |              |                 |  |
| Selective Call Forwar  | d Settings   |                 |  |
| Cfwd Sel1 Caller:      | XXX-XXX-XXXX | Cfwd Sel1 Dest: |  |
| Cfwd Sel2 Caller:      |              | Cfwd Sel2 Dest: |  |
| Cfwd Sel3 Caller:      |              | Cfwd Sel3 Dest: |  |

ステップ17:管理者がコールを別の番号に転送する指定の番号を[Cfwd Sel1 Caller]フィー ルドに入力します。

| Selective Call Forward Settings |              |                 |              |  |  |
|---------------------------------|--------------|-----------------|--------------|--|--|
| Cfwd Sel1 Caller:               | XXX-XXX-XXXX | Cfwd Sel1 Dest: | XXX-XXX-XXXX |  |  |
| Cfwd Sel2 Caller:               |              | Cfwd Sel2 Dest: |              |  |  |
| Cfwd Sel3 Caller:               |              | Cfwd Sel3 Dest: |              |  |  |
|                                 |              |                 |              |  |  |

ステップ18:[Cfwd Sel1 Dest]フィールドに、ステップ16で指定した番号で呼び出されたとき

にコールを転送する宛先番号を入力します。

ステップ19:[送信]をクリ**ック**して、変更を保存します。